# EUDDS Mi Universidad

Nombre del Alumno: Yamileth Natividad Zúñiga Arguello. Nombre del tema: Súper Nota. Parcial: 1° Nombre de la Materia: Computación. Nombre del profesor: Andres Alejandro Reyes Molina. Nombre de la Licenciatura: Nutrición. Cuatrimestre: 1 er Cuatrimestre.

| ٦,  | ajustar texto              | Gener  | al |
|-----|----------------------------|--------|----|
|     | Combinar y centrar 👻       | \$ -   | %  |
| +3+ | <u>C</u> ombinar y centrar |        |    |
|     | Combinar horizonta         | Imente |    |
|     | Combi <u>n</u> ar celdas   |        |    |
|     |                            |        |    |

#### 2.7.4. COMBINAR Y DIVIDIR CELDAS.

1.Seleccione las celdas que quiera combinar.

2. En Herramientas de tabla, en la pestaña Diseño, en el grupo Combinar, haga clic en Combinar celdas.

Dividir celdas

1. Haga clic en una celda o seleccione las celdas que desee dividir.

2. En Herramientas de tabla, en la ficha Diseño, en el grupo Combinar, haga clic en Dividir celdas.

3. Escriba el número de columnas o filas en las que desea dividir las celdas seleccionadas.

Un elemento gráfico SmartArt es una representación visual de información e ideas, y un gráfico es una ilustración visual de datos o valores numéricos.

Básicamente, los elementos gráficos SmartArt están diseñados para texto y los gráficos están diseñados para números.

Utilice la siguiente información para decidir cuándo usar un elemento gráfico SmartArt y cuándo usar un gráfico. Use un elemento gráfico SmartArt si desea realizar cualquiera de las siguientes acciones:

- Crear un organigrama.
- Mostrar una jerarquía, como un árbol de decisión.

 Ilustrar los pasos o las etapas de un proceso o flujo de trabajo.

 Mostrar el flujo de un proceso, procedimiento u otro evento.

• Enumerar datos.

2.10. USO DE SMARTART

Formato Referencias

eño

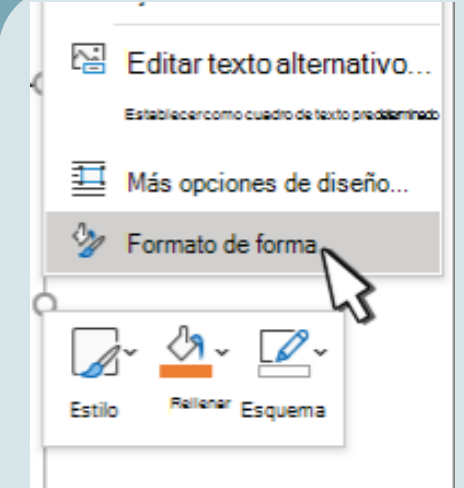

#### 2.8. IMAGEN Y CAMBIO DE FORMATO .

1. Haga clic en la forma que desea cambiar.

2. En Herramientas de dibujo, en la ficha formato, en el grupo Insertar formas, haga clic en Editar texto .

Si no ve las pestañas Herramientas de dibujo o formato, asegúrese de que ha seleccionado de una forma.

Para cambiar varias formas, presione y mantenga presionada la tecla MAYÚS mientras hace clic en las formas que desea cambiar.

Para obtener más información sobre la selección de formas, vea Seleccionar una forma u otro objeto.

3. En Herramientas de cuadro de texto, en la ficha formato, en el grupo Estilos de cuadro de texto, haga clic en Cambiar forma y, a continuación, haga clic en la forma que desee.

|  | E E E Dirección Márgenes<br>Dirección Márgenes<br>del texto de celda<br>Alineación |  |
|--|------------------------------------------------------------------------------------|--|
|--|------------------------------------------------------------------------------------|--|

#### 2.7.5. DIRECCIÓN DE TEXTO

Especificar la dirección del texto en un cuadro de texto o en una forma

Control + haga clic en el borde de la forma o cuadro de texto que contiene el

• Mostrar información cíclica o repetitiva.

• Mostrar una relación entre partes, como conceptos superpuestos.

• Crear una ilustración matricial.

Mostrar información proporcional o jerárquica en una ilustración piramidal.

• Crear una ilustración rápidamente esribiendo o pegar el texto y tenerlo automáticamente y ordenándola para usted.

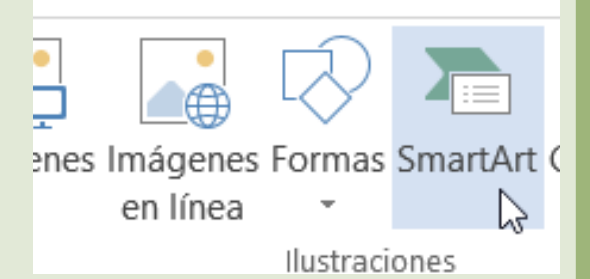

texto y, a continuación, haga clic en Formato de forma.

En el panel Formato de forma a la derecha, haga clic en Opciones de texto.

Haga clic en el tercer icono, cuadro de texto y, a continuación, seleccione la

opción que desee de la lista dirección del texto. Posicionar texto horizontalmente en un cuadro de texto o forma

Cambie la alineación horizontal de un único párrafo o línea

1. En la forma o cuadro de texto, haga clic en el párrafo o línea de texto

que desea modificar.

2. Haga clic en Inicio y a continuación, en el grupo párrafo, haga clic en la

opción de alineación horizontal que desee.

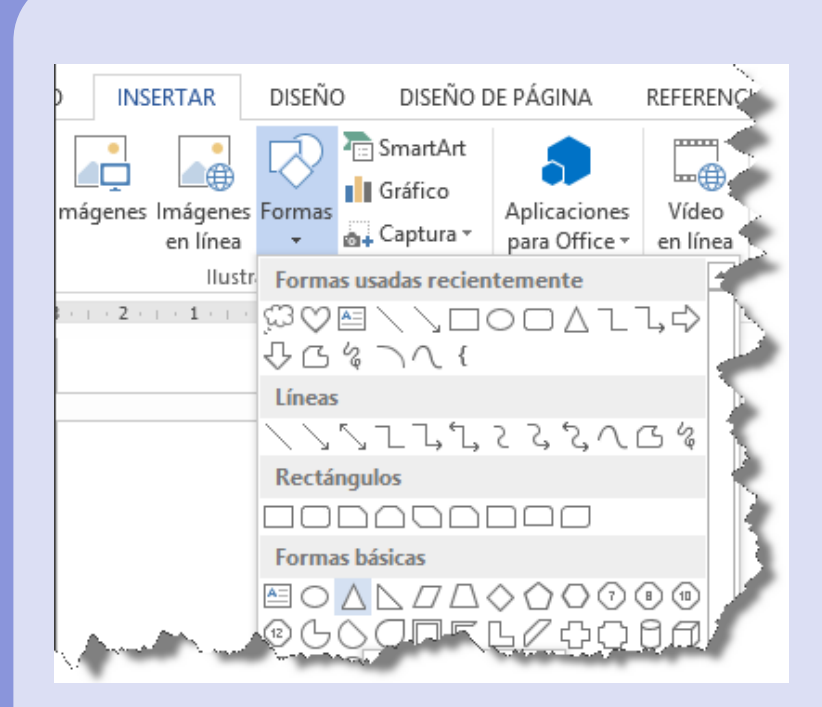

#### 2.9. FORMAS Y CAMBIO DE FORMATO

- 1. Insertar una imagen en Word
- Haga clic en la pestaña "Insertar" en la parte superior del documento
- Word para revelar la sección relevante para que pueda saber cómo editar
- fotos en Word.
- Haga clic en "Imagen" para asegurarse de agregar la imagen a Word.
- Elija la imagen del sistema desde la página de diálogo que aparece.
- 2. Eliminar el fondo de la imagen en Word

Haga clic en la imagen "Eliminar fondo" para asegurarse de que el fondo de la imagen esté completamente eliminado.

Marque las áreas que desea eliminar. Esto te hará ver cómo editar una imagen en Microsoft Word. Guarde los cambios para eliminar el fondo y finalice el proceso por completo.

3. Hacer correcciones a la imagen Siga los pasos que se detallan a continuación para realizar correcciones a la imagen.

- Haga clic en la imagen para revelar la pestaña "Formato".
- Presione la opción "Correcciones" para revelar el menú desplegable.
- Esto le revelará cómo editar el texto de la imagen en word.
- Aplique la corrección requerida para finalizar el proceso por completo.

Esto también le permitirá saber cómo editar una imagen en Word 2007.

# 2.11. WORDART

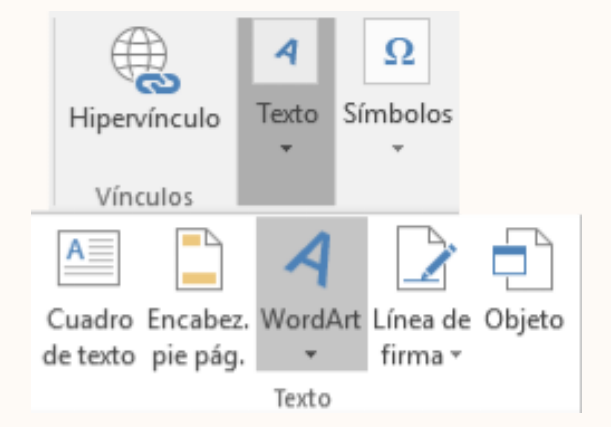

.1. Haga clic en Insertar > WordArt y elija un estilo de WordArt.

En la galería de WordArt, la letra A representa los diferentes diseños que se

aplican a todo el texto que escribe.

2. Se mostrará el texto de marcador de posición "Espacio para el texto", con el texto resaltado.

#### 2.12. INSERTAR GRÁFICOS Y CAMBIO DE FORMATO.

| :    | INSERTAR | DISEÑO   | DISEÑO      | ) de pág   | INA      | REFEREN | CIAS    |
|------|----------|----------|-------------|------------|----------|---------|---------|
| H    |          |          |             | $\bigcirc$ |          |         | 0 +     |
| p de | Tabla    | Imágenes | Imágenes en | Formas     | SmartArt | Gráfico | Captura |
| ina  | *        |          | línea       | v          |          |         | *       |
|      | Tablas   |          | Ilu         | stracion   | es       |         |         |

1. Haga clic en Insertar > Gráfico.

2. Haga clic en el tipo de gráfico y luego haga doble clic en el gráfico que quiera.

3. En la hoja de cálculo que aparece, cambie los datos predeterminados por su información.

4. Cuando termine, cierre la hoja de cálculo.

5. Si lo desea, use el botón Opciones de diseño para organizar el gráfico y

el texto de su documento.

| Formato de número:           | 2, 3,           | -  |
|------------------------------|-----------------|----|
| 🔄 Incluir número de capít    | ulo             |    |
| Empezar con el estilo:       | Título 1        | Ψ. |
| Usar separador:              | - (guión)       | Ψ. |
| Ejemplos:                    | 1-1, 1-A        |    |
| Numeración de páginas        |                 |    |
| <u>Continuar desde la se</u> | ección anterior |    |
| O Inidar en:                 | -               |    |

## 2.13. FORMATO DE PÁGINA.

Para cambiar el diseño o el formato de una o varias páginas del documento se pueden utilizar saltos de sección Por ejemplo, se puede diseñar parte de una página que sólo tiene una columna para que tenga dos. Los capítulos de los documentos se pueden separar de modo que la numeración de las páginas de cada capítulo comience por 1. Asimismo, se pueden crear encabezados o pies de página distintos para una sección del documento. •Sección con formato de una sola columna. Se trata del formato de columna predeterminado en Microsoft Office Word. • Sección con formato de dos columnas. Para cambiar texto a un diseño de dos columnas, resalte el texto que quiere que aparezca en dos columnas, haga clic en Diseño de página (en Office 2007, Office 2010 y Office 2013) o en Diseño (en Office 2016) y, en el grupo Configurar página, haga clic en la flecha abajo de Columnas y luego en dos.

### 2.13.1 ENCABEZADO Y PIE DE PÁGINA.

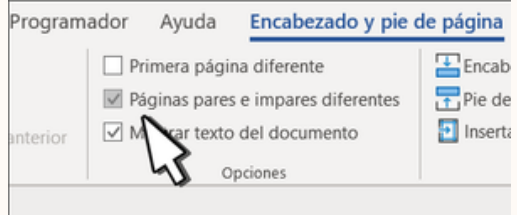

1. Haga clic en Insertar y en Encabezado o Pie de página.

2. Haga clic en el diseño que quiera usar. Word viene con multitud de diseños integrados, así que es posible que tenga que desplazarse para verlos todos.

3. La mayoría de encabezados y pies de página contienen texto de marcador de posición. Escriba su propio texto encima del texto de marcador de posición.

4. Cuando haya terminado, en la pestaña Herramientas de encabezado y pie de página, haga clic en Cerrar encabezado y pie de página.